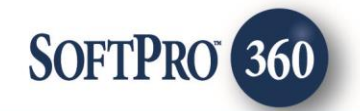

## NotaryLoop User Guide

January 2023

4800 Falls of Neuse Road, Suite 600 | Raleigh, NC 27609 p (800) 848–0143 | f (919) 755–8350 | <u>www.softprocorp.com</u>

# **Copyright and Licensing Information**

Copyright © 1987–2023 by SoftPro, Raleigh, North Carolina.

No part of this publication may be reproduced in any form without prior written permission of SoftPro. For additional information, contact SoftPro, 4800 Falls of Neuse Road, Raleigh, NC 27609, or contact your authorized dealer.

Microsoft, Windows, and MS–DOS are registered trademarks of Microsoft Corporation in the United States and/or other countries. WordPerfect is a registered trademark of Corel Corporation. Crystal Reports is a registered trademark of SAP AG. HP LaserJet is a registered trademark of Hewlett Packard Development Company, L.P. GreatDocs is a registered trademark of Harland Financial Solutions Incorporated. RealEC Technologies, Inc. is majority owned by Lender Processing Services. All other brand and product names are trademarks or registered trademarks of their respective companies.

#### IMPORTANT NOTICE – READ CAREFULLY

Use of this software and related materials is provided under the terms of the SoftPro Software License Agreement. By accepting the License, you acknowledge that the materials and programs furnished are the exclusive property of SoftPro. You do not become the owner of the program but have the right to use it only as outlined in the SoftPro Software License Agreement.

All SoftPro software products are designed to ASSIST in maintaining data and/or producing documents and reports based upon information provided by the user and logic, rules, and principles that are incorporated within the program(s). Accordingly, the documents and/or reports produced may or may not be valid, adequate, or sufficient under various circumstances at the time of production. UNDER NO CIRCUMSTANCES SHOULD ANY DOCUMENTS AND/OR REPORTS PRODUCED BE USED FOR ANY PURPOSE UNTIL THEY HAVE BEEN REVIEWED FOR VALIDITY, ADEQUACY AND SUFFICIENCY, AND REVISED WHERE APPROPRIATE, BY A COMPETENT PROFESSIONAL.

### Table of Contents

| Submitting a Transaction via NotaryLoop4 | ļ |
|------------------------------------------|---|
| Welcome Screen                           |   |
| Login Screen                             |   |
| Signing Services Screen                  |   |
| Loan Information Screen5                 |   |
| Closing Information Screen               |   |
| Signer Information Screen                |   |
| Location and Contact Screen7             |   |
| Documents To Deliver Screen              |   |
| Document Return Screen7                  |   |
| Instructions Screen                      |   |
| Order Submission Screen                  |   |
| Canceling a Transaction9                 | , |
| Completing a Transaction9                | 1 |

#### Submitting a Transaction via NotaryLoop

**NotaryLoop**, a signing services Provider, can be found in the **SoftPro 360** Service menu under Settlement Services. Double click **NotaryLoop – Signing Service Provier**, or highlight and click on the **Submit** button to submit a transaction to this Provider.

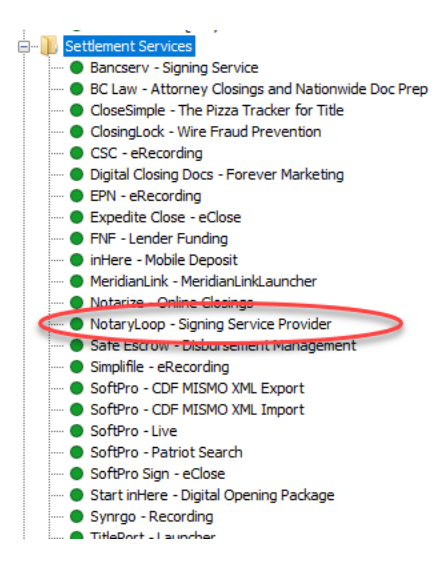

You must link each transaction to a ProForm Order. If you already have ProForm order(s) open, they will be listed in the **Order Linking** dialog. The current active order will be highlighted and entered in the **Selected Order Number** field. You have the ability to select from any of the open orders, or you may choose to overwrite the **Selected Order Number** with an order that is not currently open. Once you have confirmed the order to link, click OK to continue to the next screen.

| Order Linking          |  |
|------------------------|--|
| Open Order Numbers:    |  |
| 2016040030             |  |
|                        |  |
|                        |  |
|                        |  |
| 1                      |  |
| Selected Order Number: |  |
| 2016040030             |  |
| OK Cancel              |  |

#### **Welcome Screen**

The **Welcome** screen will provide some basic information about **NotaryLoop**. To skip this screen in the future, click the **Skip Welcome Screen** option at the bottom of the screen. Click **Next** to continue.

| NotaryLoop - 2019110013 |                                                                                                    | Х |
|-------------------------|----------------------------------------------------------------------------------------------------|---|
|                         | Welcome to NotaryLoop - Get Connected!<br>NotaryLoop is a gateway that allows you to connect<br>directly to any notary signing service in our<br>network. By utilizing NotaryLoop you are able to<br>send orders and documents to your preferred<br>notary signing services without leaving your<br>ProForm workspace.<br>Key Benefits include:<br>- Eliminates dual order entry | t |
|                         | <ul> <li>Connect to any notary service in our network</li> <li>Reduce phone calls and emails</li> <li>It's FREE to use NotaryLoop</li> </ul>                                                                                                    |   |
|                         | Stay in the loop with NotaryLoop!                                                                                                    |   |
|                         | For additional information about NotaryLoop<br>please call (866) 802-0002 or email<br>info@notaryloop.com                                                                                                    |   |
| Skip Welcome Screen     | Next Cancel                                                                                                    |   |

#### **Login Screen**

Existing users enter your **NotaryLoop** username and password and click **Next** to continue. To set up an account with **NotaryLoop** contact customer service via email or the number listed. Click **Next** to continue.

| 🥌 NotaryLoop - 2022120003                                                                  | ×                                                                 |
|--------------------------------------------------------------------------------------------|-------------------------------------------------------------------|
| NotaryLoop Login                                                                           | <b>Notary</b> Loop                                                |
| Provide your NotaryLoop account<br>Username:<br>Password:                                  | t information.                                                    |
| New Account Setup:<br>To setup a new account with Nota<br>service at (866) 802-0002 or ema | iryLoop, please contact customer<br>il <u>info@notarvloop.com</u> |
|                                                                                            | Back Next Cancel                                                  |

Choose below the signing service, associated with your NotaryLoop account preferred for this order.

- Select -

MotaryLoop - 2022120003

Signing Services

Signing Service:

#### **Signing Services Screen**

The **Signing Services** screen shows the following.

- Signing Services
  - Options are returned from NotaryLoop
  - This option is required
- Language
  - Options are returned from NotaryLoop
  - This option is required
- eSign Options
  - Options are returned from NotaryLoop
- Do you require Scanback?
  - This option is required

#### **Loan Information Screen**

The **Loan Information** screen shows the following.

- Loan Types
  - Options are returned from NotaryLoop
  - This option is required
  - If Other is selected, then the Other text box will be enabled and is required.
- Lender
  - This value is pulled from the ProForm Order displaying loans (up to 5).
  - Lender will display as follows.
    - Lender Name Loan Number
       Loan Amount

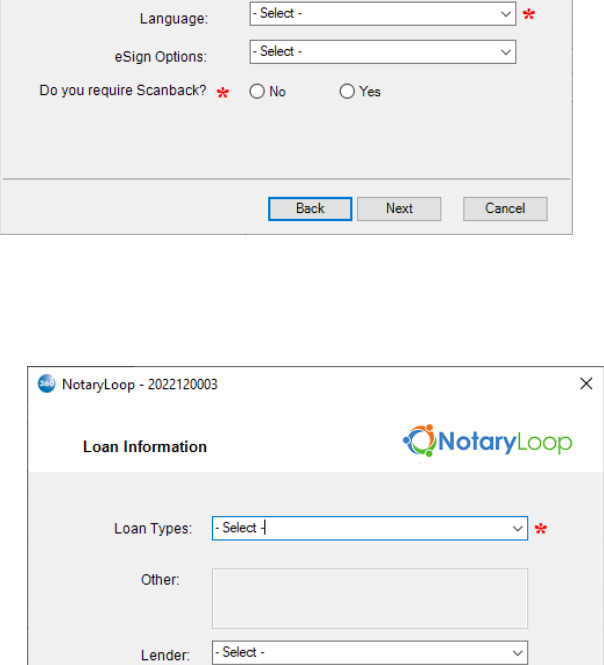

**ONOTARY**LOOP

~ \*

Cancel

Back Next

#### **Closing Information Screen**

The **Closing Information** screen shows the following.

- Appointment Date
  - This value is pulled from the Settlement Date of the ProForm Order
  - This date must be today's date or in the future
- Appointment Time
  - This value is pulled from the Settlement Date of the ProForm Order
- Closer to Set Time
  - Check this box if the Appointment Time should be set by the notary
    - Note Updating this time will not update the time in the ProForm Order
- MotaryLoop 2022120003 × **Notary**Loop Closing Information Appointment Date: 12/09/2022 -Appointment Time: \* Closer to Set Time 12:00:00 AM Property Address: City, State, Zip: \* \* County: Back Next Cancel

- Property Address
  - This value is pulled from the 1<sup>st</sup> property listed in the ProForm Order
- City, State, Zip
  - $\circ$  These values are pulled from the 1<sup>st</sup> property listed in the ProForm Order
  - City, State, Zip are required fields
- County
  - This value is pulled from the 1<sup>st</sup> property listed in the ProForm Order

#### **Signer Information Screen**

The **Signer Information** screen will show the primary Signer Information and Secondary Signer / Spouse Information for the closing. **NOTE: If there are additional buyers / borrowers, they can be entered in the special instructions field on an upcoming screen.** 

| NotaryLoop - 2019110013    | ×                                         |
|----------------------------|-------------------------------------------|
| Signer Information         | <b>Notary</b> Loop                        |
| Primary Signer Information |                                           |
| Name:                      | Bob Buyer                                 |
| Home Phone:                | (919) 456-1234 Cell Phone: (919) 555-1122 |
| Work Phone:                | (919) 555-3344                            |
| Secondary Signer / Spouse  | Information                               |
| Name:                      |                                           |
| Home Phone:                | () Cell Phone: ()                         |
| Work Phone:                | <u></u>                                   |
|                            |                                           |
|                            | Back Next Cancel                          |

#### **Location and Contact Screen**

The **Location and Contact** screen shows the closing location address and county. These are required fields. Users can also enter after hours contact information for the loan officer. Click **Next** to continue.

| NotaryLoop - 2022120003 |                                                       |  |  |  |  |
|-------------------------|-------------------------------------------------------|--|--|--|--|
| Location and Co         | ntact                                                 |  |  |  |  |
| Closing Location Add    | Closing Location Address                              |  |  |  |  |
| Street Address:         | 123 South Maple Street                                |  |  |  |  |
| City, State Zip:        | Maryville TN 37863                                    |  |  |  |  |
| County:                 | Blount                                                |  |  |  |  |
| Property Address:       | Check if closing location is same as property address |  |  |  |  |
| Mortgage Information    |                                                       |  |  |  |  |
| After Hours Contact:    | Keith Edmonds                                         |  |  |  |  |
| After Hours Contact N   | umber: (865) 712-5543                                 |  |  |  |  |
|                         |                                                       |  |  |  |  |
|                         | Back Next Cancel                                      |  |  |  |  |

#### **Documents To Deliver Screen**

The **Documents to Deliver** screen allows the user to select the document(s) that are to be delivered to **NotaryLoop**. The user may select **Browse** to attach documents from any location, **Attachment** to choose documents from the SPImage directory within ProForm, or **ReadyDo**c to attach ProForm ReadyDocs. The **Rename** button will rename the document in the document package window. The **Delete** button will delete the document from the list. Click **Next** to continue.

| 🚳 NotaryLoop - 2019090012  | ×                  |
|----------------------------|--------------------|
| Documents To Deliver       | <b>Notary</b> Loop |
| Documents in this package: |                    |
|                            | Browse             |
|                            | Attachment         |
|                            | ReadyDoc           |
|                            | Rename             |
|                            |                    |
|                            |                    |
|                            | Back Next Cancel   |

#### **Document Return Screen**

The **Document Return** screen will show the return address where the documents should be sent. You can select to return the documents using your default shipping information that is on file with **NotaryLoop**, or to provide a shipping label, or to enter your shipping information as special instructions on the next screen. Enter the items to be collected at signing and click **Next** to continue.

| NotaryLoop - 20                       | 22120003                        |                 |            |
|---------------------------------------|---------------------------------|-----------------|------------|
| Document                              | Return                          | <b>Ö</b> N      | lotaryLoop |
| Document Retu                         | m Address:                      |                 |            |
| Name:                                 | SoftPro Settement Services      |                 |            |
| Address:                              | 4800 Falls of Neuse Road        |                 |            |
| City, State, Zip:                     | Raleigh                         | NC              | 27771      |
| Document<br>Delivery<br>Type:         | Mailed via carrier Service (USP | S/FedEx/UPS/ETC | ~          |
| Items to be collected at the signing: | 1                               |                 |            |

#### **Instructions Screen**

The **Instructions** screen will allow users to enter any special instructions and additional email addresses for notifications to be sent to. Click **Submit** to send your order to **NotaryLoop**.

| NotaryLoop - 2022120003       |                                                |
|-------------------------------|------------------------------------------------|
| Instructions                  | <b>Notary</b> Loop                             |
| Special Instructions:         |                                                |
|                               |                                                |
|                               |                                                |
|                               |                                                |
|                               |                                                |
| Additional Email addresses fo | Signing Service Notifications(comma separated) |
| Additional Email addresses fo | Signing Service Notifications(comma separated) |
| Additional Email addresses fo | Signing Service Notifications(comma separated) |
| Additional Email addresses fo | Signing Service Notifications(comma separated) |

#### **Order Submission Screen**

Once the transaction has been successfully submitted to **NotaryLoop**, the **Order Status** screen will show a successful message. Click **OK** to complete the submission process.

| 🥯 NotaryLoop - 2022120003 | ×                                 |
|---------------------------|-----------------------------------|
| Order Submission          | <b>Notary</b> Loop                |
| Sending your requee       | SoftPro 360 ×<br>Order Successful |
|                           | Back Next Cancel                  |

The transaction will now show in the **SoftPro 360** queue with an "*In Progress"* status.

| Queue |                                                                                |            |                 |             |              |                |             |                  |                         |
|-------|--------------------------------------------------------------------------------|------------|-----------------|-------------|--------------|----------------|-------------|------------------|-------------------------|
|       | 🛇 Next Step 🤤 🖂 🗐 Views: In Progress 🔹 🛧 🎓 📝 🗟 🛍 Filter: All Providers 🔹 🛫 💷 🗔 |            |                 |             |              |                |             |                  |                         |
|       |                                                                                | Provider   | Service         | Status      | Linked Order | Linked Profile | Created By  | Created On       | Transaction Number      |
|       | \$                                                                             | NotaryLoop | Signing Service | In Progress | 2016040030   | Default        | Sawyer Hill | 5/2/2016 2:28 PM | 410060-70-160502-000791 |

#### **Canceling a Transaction**

The user may cancel a **NotaryLoop SoftPro 360** transaction. To do so, highlight the transaction in the **SoftPro 360** queue and click on the **cancel** icon

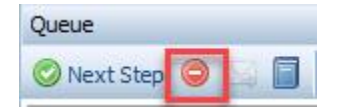

| 🐵 NotaryLoop - 2022120003                                                                                                  | ×                                                                                                    |
|----------------------------------------------------------------------------------------------------|----------------------------------------------------------------------------------------------------|
| Cancel                                                                                                    | <b>Notary</b> Loop                                                                                                    |
| This will cancel the transaction<br>cancel the transaction with Tes<br>Test Signing Agency customer<br>Test@notaryloop.com | in your SoftPro 360 Queue only. To<br>t Signing Agency you must contact<br>service at 904-555-5555 or via email:<br>☐ I Agree |
|                                                                                                    | Submit Close                                                                                                    |

The user will see the following dialog box.

Select **"I Agree"** and click submit to cancel the transaction in **SoftPro 360**. **Note: This will not** cancel your transaction via NotaryLoop. You must contact the signing service directly to cancel the transaction.

#### **Completing a Transaction**

Once the closing has taken place, NotaryLoop will update the transaction status to "*Completed"* in the **SoftPro 360** queue.

| Queue |            |                         |                 |           |                            |                |               |                  |                |                                           |
|-------|------------|-------------------------|-----------------|-----------|----------------------------|----------------|---------------|------------------|----------------|-------------------------------------------|
| C     | ) Next Ste | tep 🔘 🖂 🗐 Views: Sawyer |                 |           | 👻 🚖 🛃 🃸 Filter: NotaryLoop |                | - º II @      |                  |                |                                           |
|       |            | Provider 🔺              | Service         | Status    | Linked Order               | Linked Profile | Created By    | Created On       | Completed On   | Description                               |
|       | <b>\$</b>  | NotaryLoop              | Signing Service | Completed | 2016050340                 | Default        | Shefali Nigam | 5/9/2016 9:01 AM | 5/9/2016 11:10 | Title Processing Center, LLC : 05/09/2016 |